# Infrarødt vildtkamera Brugervejledning WCS-5020

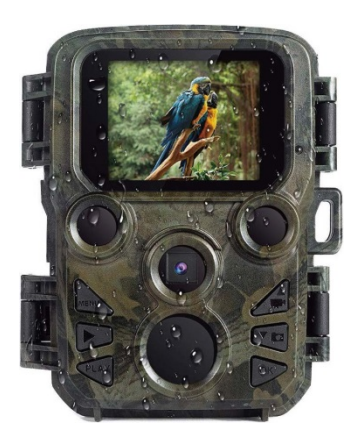

#### Pakkeliste:

- \* Kamera
- \* Mounting Strap

- \* USB Cable
- \* Brugervejledning

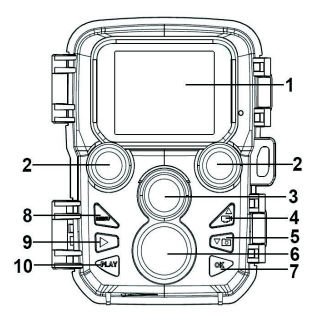

#### Kameraets dele

- 1.---Display / skærm
- **2.**—IR-lamper
- **3.**—Objektiv
- 4.—Op/Video-knap

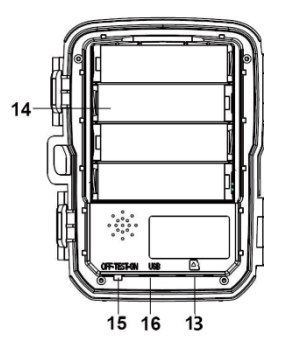

- 5. Ned/Optag-knap
- 6.—Bevægelsessensor
- 7.---OK/Skud-knap
- 8.—Menu-knap
- 9.—Højre knap
- **10.** Afspilningsknap
- **11.** Strømadapter, stik

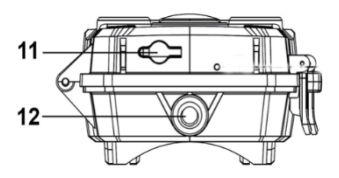

- **12.** Trefod stik
- **13.** Micro SD-kortåbning

**14.** Batterirum **15.** TÆND-TEST-SLUK-knap **16.** USB-stik

# Strømforsyning

Installer venligst batterier, før kameraet tages i brug. Lås kameraet op, så findes batterirummet let. Installer 4 x 1,5V AA-batterier. Sørg for, at batterierne vender korrekt.

## Sådan sættes hukommelseskortet i

- Skaf et Micro SD-kort, og sæt det i kameraet for at gemme filerne. Før optagelserne, skal hukommelseskortet først formatteres.
- Det anbefales, at bruge et micro SD-kort på op til 32 GB i klasse 6 eller derover med høj hastighed.
- For at undgå funktionsfejl bør hukommelseskortet holdes langt væk fra vand, stærke vibrationer, støv, varmekilder og direkte sollys.
- Undgå at presse hukommelseskortet i med magt. Se markeringen på kameraet.

- Når man bruger det første gang, bør man vente på, at hukommelseskortets temperatur når omgivelsestemperaturen. Kameraet kan kortsluttes pga. omgivelsernes temperatur og fugtighed. Beskyt kameraet, når det bruges udendørs.
- Når hukommelseskortet er fuldt, stopper kameraet automatisk optagelsen.
- Tryk forsigtigt på kanten af kortet for at få TF-kortet op.

### Grundlæggende betjening

#### Tænd / sluk kameraet

- Flyt tilstandsknappen til "Test /On" for at tænde kameraet.
- Flyt tilstandsknappen til "Off" for at slukke kameraet.

#### Systemopsætning

Flyt tilstandsknappen til "Test", for at indstille systemparametrene.

1. Tryk på Menu-knappen for at åbne instillingsmenuen.

2. Tryk på Op / Ned-knappen for at gennemgå alle menuerne. Tryk derefter på OK-knappen for at åbne grænsefladen med valgmulighederne.

**3.** Tryk på Op / Ned-knappen for at gennemgå alle valgmulighederne. Og tryk på OK-knappen for at bekræfte valgmulighederne.

4. Tryk på Menu-knappen igen for at gå tilbage til den seneste menu eller for at forlade indstillingsmenuen.

#### Tag fotos, optag videoer og vis dem

Flyt tilstandsknappen til "Test". I denne tilstand kan du tage fotos, optage videoer og afspille filer manuelt.

- Tag billeder: Tryk på Optag-knappen for at skifte til fototilstand. Tryk på Shot-knappen for at tage et billede.
- Optag video: Tryk på videoknappen for at skifte til videotilstand. Tryk på Shot-knappen for at optage et videoklip. Tryk på Shot-knappen igen for at stoppe optagelsen.
- Afspilning: Tryk på afspilningsknappen for at åbne afspilningsgrænsefladen. Tryk på Op / Ned-knappen for at scanne fotos eller videoer. Når man vil afspille en video, skal man trykke på OK-knappen for at afspille videoen.

1) Tryk på OK-knappen igen for at sætte afspilningen på pause.

2) Tryk på Menu-knappen for at stoppe afspilningen.

**3)** Tryk på Afspil-knappen igen for at forlade afspilningstilstanden.

#### • Afspilningsmenu:

1) Slet den aktuelle fil: Slet det aktuelle foto eller den aktuelle video. Valgmuligheder: [Annuller]/[Slet].

2) Slet alle filer: Slet alle foto- og videofiler på hukommelseskortet. Valgmuligheder: [Annuller]/[Slet].
3) Aktivér diasshow: Vis fotos på glidende måde. Hvert foto vises 3 sekunder. Tryk på OK-knappen for at stoppe afspilningen.

4) Skrivebeskyttelse: Lås filen. Dette kan undgå utilsigtet sletning. Valgmuligheder: [Skrivebeskyt den aktuelle fil] / [Skriv-beskyt alle filer] / [Lås den aktuelle fil op] / [Lås alle filer op].

#### Arbejdstilstand

Flyt tilstandsknappen til "On". Når kameraet tændes, viser skærmen 15 sekunders nedtælling. Derefter slukker lysdioderne og skærmen. Kameraet begynder at arbejde uafhængigt og går i standbytilstand.

- Når et dyr kommer ind i bevægelsessensorernes registrerringsområde, aktiveres kameraet og registrerer bevægelsessporet.
- Hvis dyret fortsætter med at bevæge sig i sensorens registreringszone, tager kameraet automatisk fotos eller optager video.

• Når dyret forlader sensorernes registreringszone, deaktiveres kameraet og går tilbage til standbytilstand.

#### Nattilstand

I nattilstand viser billederne bare hvid og sort.

Når kameraet optager en længere video om aftenen, kan lavspændingen få stor indflydelse på enhedens stabilitet. Undgå derfor at optage video med lavspænding om aftenen.

#### Brug af en kortlæser

- 1. Tag hukommelseskortet ud af kameraet, og sæt det ind i en kortlæser. Tilslut så kortlæseren til en computer.
- 2. Åbn [Min computer] eller [Windows Stifinder], og dobbeltklik på det flytbare diskikon, der viser hukommelseskortet.
- **3**. Kopier billed- eller videofiler fra hukommelseskortet til din computer.

#### Tilslut videokameraet til en pc med USBledningen

- 1. Tilslut kameraet til computeren med en USB-ledning. Tænd for kameraet. skærmen viser "MSDC".
- Åbn [Min computer] eller [Windows Stifinder]. En "Flytbar disk" vises på listen over drev. Dobbeltklik på ikonet "Flytbar disk" for at se indholdet fra kameraet.

Bemærk venligst - Ret til uvarslet ændring i alle produkter forbeholdes. Vi tager forbehold for fejl og udeladelser i denne manual.

ALLE RETTIGHEDER RESERVERET, COPYRIGHT DENVER ELECTRONICS A/S

# DEUNER

# www.denver-electronics.com

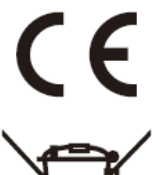

Elektrisk og elektronisk udstyr samt medfølgende batterier indeholder materialer, komponenter og stoffer, der kan være skadelige for menneskers sundhed og for miljøet, hvis affaldet (kasseret elektrisk og elektronisk udstyr og batterier) ikke håndteres korrekt.

Elektrisk og elektronisk udstyr og batterier er mærket med ovenstående overkrydsede skraldespand. Den symboliserer, at elektrisk og elektronisk udstyr og batterier ikke må bortskaffes sammen med usorteret husholdningsaffald, men skal indsamles særskilt.

Som slutbruger er det vigtigt, at du afleverer dine brugte batterier til de ordninger, der er etablerede. På denne måde er du med til at sikre, at batterierne genanvendes i overensstemmelse med lovgivningen og ikke unødigt belaster miljøet.

Alle kommuner har etableret indsamlingsordninger, hvor kasseret elektrisk og elektronisk udstyr samt bærbare batterier gratis kan afleveres af borgerne på genbrugsstationer og andre indsamlingssteder eller bliver afhentet direkte fra husholdningerne. Nærmere information kan fås hos kommunens tekniske forvaltning. Hermed erklærer Inter Sales A/S, at WCS-5020 er i overensstemmelse med direktiv 2014/53/EU. EUoverensstemmelseserklæringens fulde tekst kan findes på følgende internetadresse: <u>www.denverelectronics.com</u>, og klik på søgeikonet øverst på hjemmesiden. Skriv modelnummeret: WCS-5020. Du kommer nu ind på produktsiden, hvor REDdirektivet kan findes under downloads/andre downloads.

DENVER ELECTRONICS A/S Omega 5A, Søften DK-8382 Hinnerup Danmark www.facebook.com/denverelectronics